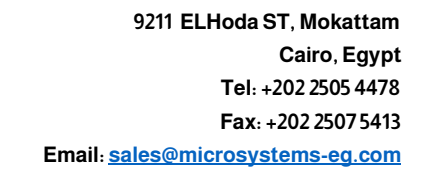

## Smart Solutions

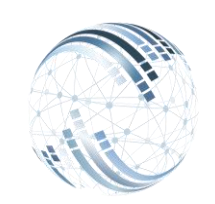

Microsystems Egypt

## أ- أولًا : مميزات الشاشة

| د≞ بدد∎ خط¶ جيد∎ دوسية n                                                                   | م المتراث المتراف المتراف المعادي المترافي المعادي Search                                                                                                    |                                                                                           | Q Lunier |
|--------------------------------------------------------------------------------------------|----------------------------------------------------------------------------------------------------|-------------------------------------------------------------------------------------------|----------|
| الاضاقى                                                                                    |                                                                                                    |                                                                                           |          |
| للدرية<br>الم السرية<br>الم السرية<br>الم<br>الم<br>الم<br>الم<br>الم<br>الم<br>الم<br>الم | الموقك الموقك الموقك الموقك الموقك الموقك الموقك المواجع المواجع | مارهلات التهاري<br>عد الساعات التهاري<br>عود الساعات<br>بي عد الساعات<br>القيمه<br>القيمه | اچنا     |
| من تاريخ<br>13/01/2024                                                                     | •                                                                                                    | الى تاريخ<br>03/31/2024                                                                   |          |

كيف يمكنك الإستفادة من شاشة الإضافي ؟

<u>يمكن من خلال الشاشة السابقة</u> : - إضافة الإضافى للموظفين.

- إطالت الإصالي الموطقين. - تحديد تاريخ تطبيق الإضافي .

كيف يمكنك إضافة الإضافي للموظف؟

| الشركة          |        |                                                                                    |
|-----------------|--------|------------------------------------------------------------------------------------|
| مايكروسيستمس    | ~      | <u>الشركة.</u>                                                                     |
| ۔<br>يتسما المى | ىلاحية | يتم اختيار اسم الشركة أو وجودها بشكل تلقائى حسب الح<br><u>مثل</u> (ميكروسيستمس).   |
|                 | میلد ر | <u>رقم المستند</u> : يتم كتابة رقم المستند المراد تحميل الإضافر<br><u>مثل</u> (۲). |
| التاريخ         |        |                                                                                    |
| 03/31/2024      |        | <u>التاريخ</u> ، تحديد تاريخ تطبيق الإضافي <u>مثل</u> (۲۰۲٤/۰۳/۳۱).                |
| الموظف          |        |                                                                                    |
| 200             |        | <u>الموظف</u> : يتم كتابة كود أو اسم الموظف المراد إضافة                           |
| Test Employee   |        | الإضافي عليه <u>مثل</u> (Test Employee – ۲۰۰).                                     |
| القسم           |        | القسم القسما مسما مسظف                                                             |
| الادارة العامة  | ~      | <u>بطهريش كل تلقائي عند كتابة كمد أماسم الممظف</u>                                 |
|                 |        | يطفر بسط تلقاق عند حابة حود أو أسم أشوطت<br>مثل (الإدارة العامة).                  |

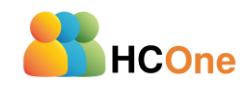

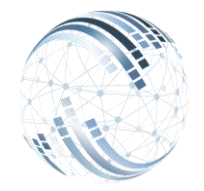

Microsystems Egypt

9211 ELHoda ST, Mokattam Cairo, Egypt Tel: +202 2505 4478 Fax: +202 2507 5413 Email: <u>sales@microsystems-eg.com</u>

Smart Solutions

| <b>الفرخ</b><br>المركز الرئيسي - المقطم                     | <u>الفر</u> ع : الفرع يظهر بشكل تلقائي عند كتابة كود الموظف<br><u>مثل</u> :(المركز الرئيسي).                                                                          |
|-------------------------------------------------------------|----------------------------------------------------------------------------------------------------|
| عدد الساعات النهاري<br>5<br>عدد الساعات الليلي<br>بدل راهات | يختلف معدل حساب الإضافى إذا كان ليلى أو نهارى أو عطلات<br>عدد الساعات النهارى – الليلى - الإضافى :<br>يتم إدخال عدد الساعات الإضافى <u>مثل</u> (٥)                    |
| اجمائي عدد الساعة،<br>10<br>القيم<br>625                    | ي <u>مكن تغيير معدل حساب الإضافى للنهارى والليلي والعطلات</u><br>يتم حساب الساعة الإضافى النهارى بساعتين<br><u>مثل</u> (٥ ساعات نهارى = ١٠ ساعات * حساب الأجر = ٦٢٥). |

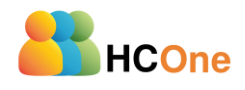